策略路由 闫宁 2020-09-04 发表

# 组网及说明

## 1 配置需求或说明

### 1.1适用产品系列

本案例适用于如S5500V2-34S-EI、S5500V2-28F-SI、S5530F-EI-D、S5560-54C-EI、S5560X-54C-P WR-EI、S5820V2-52Q、S5820V2-52QF-H3等S5500V2、S55X0、S58X0V2系列的交换机。

#### 1.2配置需求及实现的效果

交换机SW1上配置静态路由,使终端访问114.114.114.114的时候通过R2转发,192.168.2.0网段终端1 14.114.114.114匹配策略路由从R3转发。

#### 2 组网图

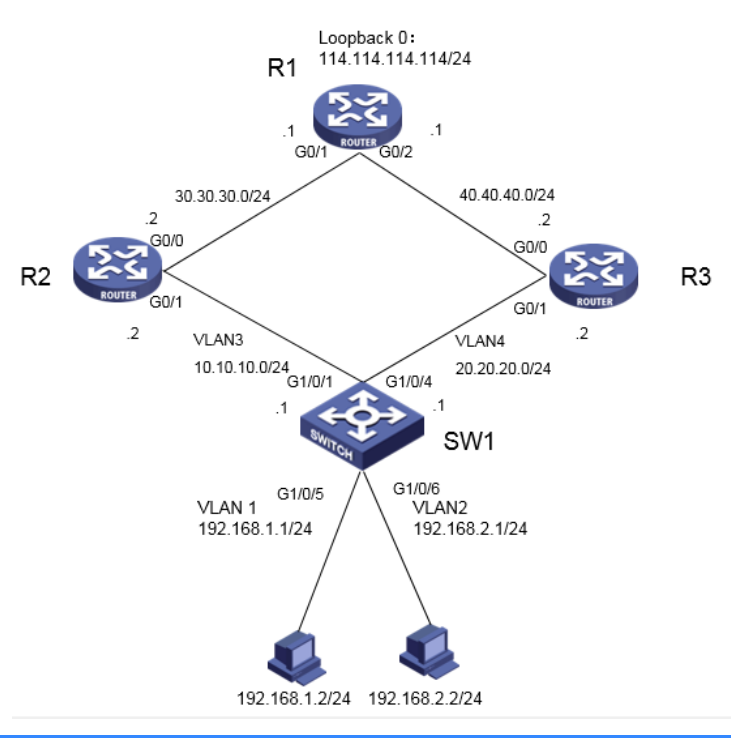

# 配置步骤

1 配置步骤 3.1 路由器配置 #在R1上进图系统视图 <H3C>system-view System View: return to User View with Ctrl+Z. #创建环回接口LoopBack 0用来模拟主机,地址是114.114.114.114/24 [H3C]interface LoopBack 0 [H3C-LoopBack0]ip address 114.114.114.114 255.255.255.0 [H3C-LoopBack0]quit #为路由器1口和2口分别配置IP地址。 [H3C]int GigabitEthernet 0/1 [H3C-GigabitEthernet0/1] ip address 30.30.30.1 255.255.255.0 [H3C]int GigabitEthernet 0/2 [H3C-GigabitEthernet0/2] ip address 40.40.40.1 255.255.255.0 [H3C-GigabitEthernet0/2]quit #配置到192.168.1.0网段的静态路由 [H3C]ip route-static 192.168.1.0 24 30.30.30.2 #配置到114.114.114.0网段的静态路由 [H3C]ip route-static 192.168.2.0 24 40.40.40.2 #开启设备的ICMP目的不可达报文的发送功能 [H3C]ip unreachables enable #开启ICMP超时报文发送功能 [H3C]ip ttl-expires enable [H3C]save force

#在R2上进图系统视图

<H3C>system-view System View: return to User View with Ctrl+Z. #为路由器1口和2口分别配置IP地址。 [H3C]int GigabitEthernet 0/0 [H3C-GigabitEthernet0/0] ip address 30.30.30.2 255.255.255.0 [H3C]int GigabitEthernet 0/1 [H3C-GigabitEthernet0/1] ip address 10.10.10.2 255.255.255.0 #配置到114.114.114.0网段的静态路由 [H3C] ip route-static 114.114.114.0 24 30.30.30.1 #配置到192.168.1.0网段的静态路由 [H3C] ip route-static 192.168.1.0 24 10.10.10.1 #配置到114.114.114.0网段的静态路由 [H3C] ip route-static 192.168.2.0 24 10.10.10.1 #开启设备的ICMP目的不可达报文的发送功能 [H3C]ip unreachables enable #开启ICMP超时报文发送功能 [H3C]ip ttl-expires enable [H3C]save force

## #在R3上进图系统视图

<H3C>system-view System View: return to User View with Ctrl+Z. #为路由器1口和2口分别配置IP地址。 [H3C]int GigabitEthernet 0/0 [H3C-GigabitEthernet0/0] ip address 40.40.40.2 255.255.255.0 [H3C]int GigabitEthernet 0/1 [H3C-GigabitEthernet0/1] ip address 20.20.20.2 255.255.255.0 #配置到114.114.114.0网段的静态路由 [H3C] ip route-static 114.114.114.0 24 40.40.40.1 #配置到192.168.1.0网段的静态路由 [H3C] ip route-static 192.168.1.0 24 10.10.10.2 #配置到114.114.114.0网段的静态路由 [H3C] ip route-static 192.168.2.0 24 10.10.10. #开启设备的ICMP目的不可达报文的发送功能 [H3C]ip unreachables enable #开启ICMP超时报文发送功能 [H3C]ip ttl-expires enable [H3C]save force

### 3.2 交换机配置

3.2.1 创建VLAN

1) 导航栏: 网络>链路>VLAN

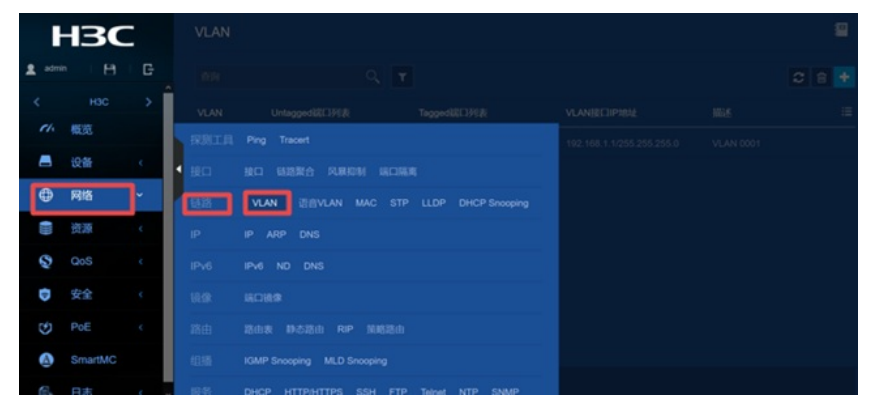

2) 点击"+"新增VLAN, 输入要新增的VLAN2, VLAN3, VLAN4

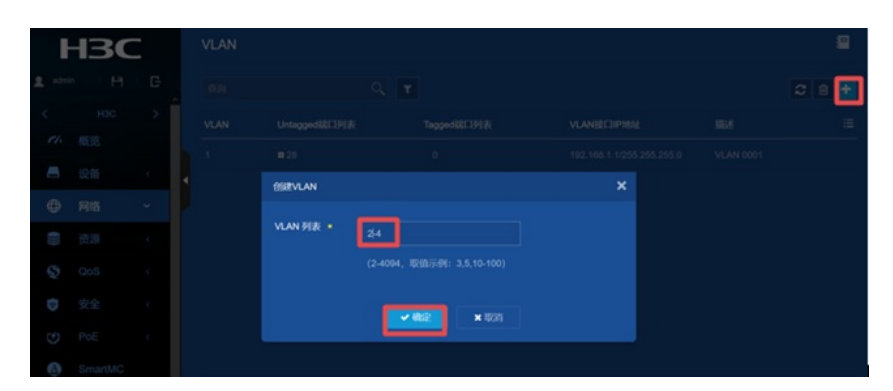

## 3) 新增VLAN之后在VLAN2显示界面点击详情进行编辑

| VLAN |                 |               |          |     | 8     |
|------|-----------------|---------------|----------|-----|-------|
| -    | ۹ 🔻             |               |          |     | C 🗎 🛃 |
| MAN  | UntaggedBACIPUN | TapproBACIPER | MANBOPER | 985 |       |
| 2    |                 |               |          |     |       |
| 3    |                 |               |          |     | 详细    |
| 4    |                 |               |          |     |       |
| 5    |                 |               |          |     |       |
|      |                 |               |          |     |       |
| 7    |                 |               |          |     |       |
|      |                 |               |          |     |       |
| 10   |                 |               |          |     |       |
| 12   |                 |               |          |     |       |

4) 在修改VLAN设置界面选中并点击GE1/0/6, 点击右移的箭头,将此接口加如VLAN2,下面是添加 接口成功的示意图

| ł      | 130     | 〈修改VLAN         |         |             |       |
|--------|---------|-----------------|---------|-------------|-------|
| 2 admi | • E     | VLAN ID         |         |             |       |
| <      |         | Hit.            |         |             |       |
| ch.    | 概览      | Untaggedi@[]9[# | 1525-10 | CAL         |       |
|        | 设备      | 4               |         |             |       |
| ۲      | 网络      |                 | ++      | <b></b> 1 F | ++    |
| 0110   | 资源      |                 |         | GE          | 1/0/6 |
| Q      | QoS     |                 |         |             |       |
| 0      | 安全      |                 |         |             |       |
| Ś      | PoE     |                 |         |             |       |
| A      | SmartMC |                 |         |             |       |

5) 在"VLAN接口IP地址"选项这里选择"指定IP地址",并配置好VLAN接口地址192.168.2.1, 掩码 为255.255.255.0, 点击"确定"

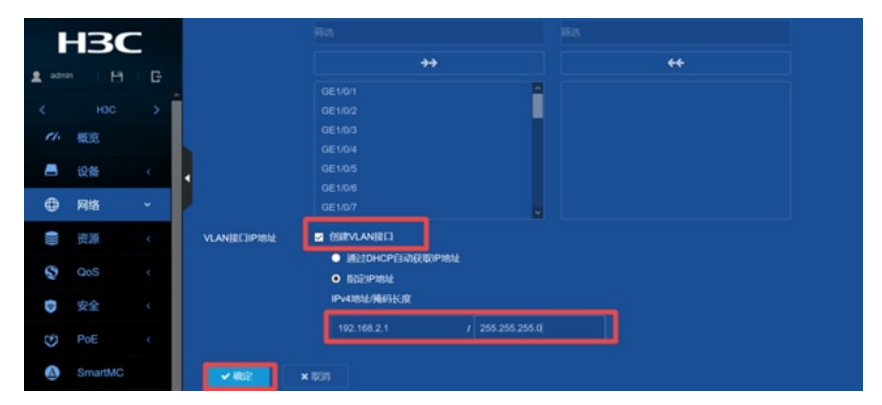

VLAN 1 /3/ 4是相同的设置方法,此处不再赘述 3.2.2 静态路由配置 1) 导航栏: 网络>路由>静态路由

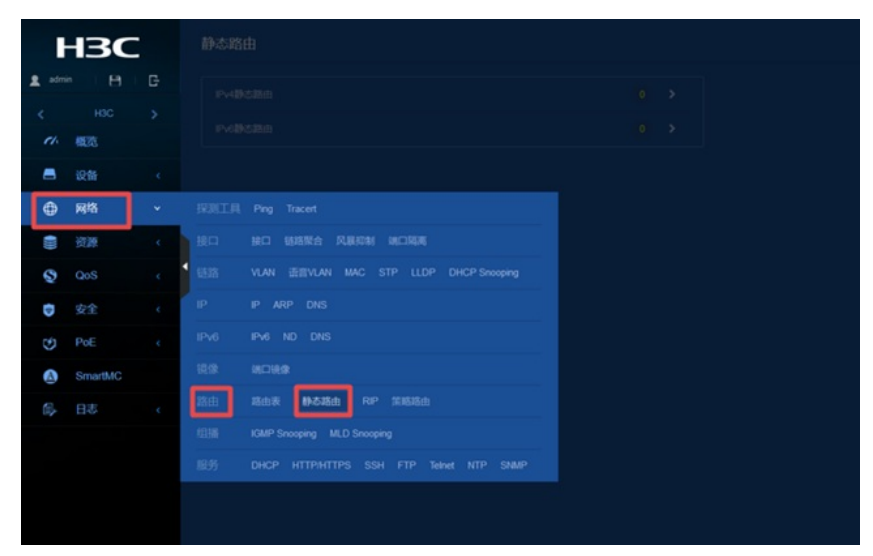

2) 在静态路由界面点击IPv4静态路由

| HBC |           |       | 静态路由     |  |
|-----|-----------|-------|----------|--|
|     | admin 🛛 🖪 |       | Pv4静态器曲  |  |
|     |           |       | Pollezan |  |
| 1   |           |       |          |  |
|     |           | · · · |          |  |
| 6   | p pera    | Ť     |          |  |
|     |           |       |          |  |
|     | QoS       |       |          |  |
| 0   | 安全        |       |          |  |
| 0   | ) PoE     |       |          |  |
| 4   | SmartMC   |       |          |  |
| D5, |           |       |          |  |

3) 进入到IPv4静态路由界面,点击添加

| ł | -IBC  |  | (Pv4静态路由 |      |     |        |                 |   |
|---|-------|--|----------|------|-----|--------|-----------------|---|
| £ |       |  |          | ۹. ۳ |     |        |                 |   |
|   |       |  | firmes.  | NOTR | 638 | Head D | Billion Colored | - |
|   |       |  |          |      |     |        |                 |   |
| • | 12.98 |  |          |      |     |        |                 |   |
|   | H     |  |          |      |     |        |                 |   |
|   |       |  |          |      |     |        |                 |   |
|   |       |  |          |      |     |        |                 |   |
| 0 |       |  |          |      |     |        |                 |   |
|   |       |  |          |      |     |        |                 |   |
| ٥ |       |  |          |      |     |        |                 |   |
|   |       |  |          |      |     |        |                 |   |

4) 配置到114.114.114.0/24的网段从10.10.0/24网段走,下一跳IP地址输入"10.10.10.2"

| ŀ           | 130           | 〈添加IPv4静态路由  |               |                          |
|-------------|---------------|--------------|---------------|--------------------------|
| a admi      |               | BIOP282 ·    | 114.114.114.0 |                          |
| <           |               | NUTER +      | 24            |                          |
| <i>e</i> 1. | 概范            | т-шо.        |               |                          |
| -           | 说情            |              | 下一朝戶地址        |                          |
| ⊕           | 网络            |              | 10.10.10.2    |                          |
|             | 20 <b>2</b> 9 | IB:01:00.9UB |               | (1-255) 🧕                |
| Q           |               | Simil        |               | (0-4294967295, NRW290) 🜔 |
| Ð           |               | MA           |               |                          |
| ۳           |               |              |               |                          |
| ۵           | SmartMC       |              |               |                          |
|             |               | × 40,9       |               |                          |
|             |               |              |               |                          |

3.2.3 策略路由配置

1) 导航栏: 资源>ACL>IPv4

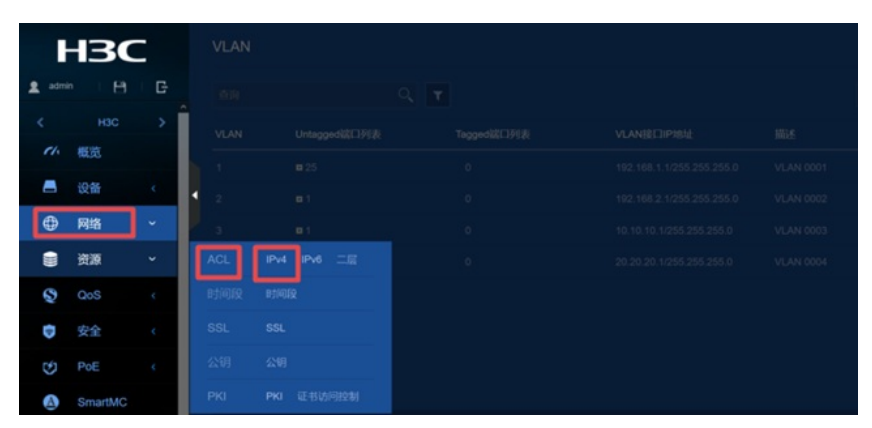

2) 添加IPv4 ACL>高级ACL>ACL, 输入"3000", 点击"确定"

| ŀ      | 130             | -   | <添加IPv4 AC   | CL              |                       |
|--------|-----------------|-----|--------------|-----------------|-----------------------|
| 2 admi | 🛔 admin 🛛 🗄 🛛 🕞 |     | 类型 •         | ● 基本ACI O 高级ACL |                       |
| <      |                 | > Î | ACL .        | 3000            | (3000-3999 或 1-63个字符) |
| et.    | 概览              |     | REFERENCE    | ● 按照配置顺序● 自动排序  |                       |
| -      | 设备              | × . | 規則編号步长<br><  |                 |                       |
| ٢      | 网络              | ¢   | Mile         |                 |                       |
|        | 资源              | ~   |              |                 |                       |
| Q      | QoS             | ¢   |              | ☑ 开始添加规则        |                       |
| Ð      | 安全              | ¢   | <b>~</b> #62 | × 100月          |                       |
| Ċ      | PoE             | . 6 |              |                 |                       |

3) 添加IPv4高级ACL的规则,动作是"允许", IP协议类型是"IP (256)",勾选"匹配源IP地址/通配符 掩码",输入"192.168.2.0/0.0.255",点击确定

| HBC          | < 添加iPv4高级ACL的规则 | < 添加IPv4两级ACL的规则             |   |  |  |  |  |  |
|--------------|------------------|------------------------------|---|--|--|--|--|--|
| atrin H G    | ACL              |                              |   |  |  |  |  |  |
| с нас >      | 505R9 +          | (0-65534) 📈 Matika           |   |  |  |  |  |  |
| 7/4 概范       |                  |                              |   |  |  |  |  |  |
| 📇 iQ\$4 (    |                  |                              |   |  |  |  |  |  |
| Ф Яв с       | 201.1            | 0.00                         |   |  |  |  |  |  |
| · 88         | PROVIDE .        |                              |   |  |  |  |  |  |
| 👽 0oS c      | E838/4           |                              |   |  |  |  |  |  |
| 0 ££ (       |                  | 192 168.2.0 / 0.0.255        |   |  |  |  |  |  |
| D PoE (      |                  | TACHINP TOLE MACRIMES        |   |  |  |  |  |  |
| Consultation |                  | Extravoracionalización       |   |  |  |  |  |  |
| Ginarono     | •                | Elerchuonecon Bankcini       |   |  |  |  |  |  |
| 前: 日志 (      |                  | 医療での現金の証明建立時段                |   |  |  |  |  |  |
|              |                  | 医剤で感染筋の                      |   |  |  |  |  |  |
|              |                  | EMOCHERCISMONICARION         |   |  |  |  |  |  |
|              |                  | 280scriteR                   |   |  |  |  |  |  |
|              |                  | 280-004R                     |   |  |  |  |  |  |
|              |                  | Callos State                 |   |  |  |  |  |  |
|              | KREEKO GAR       | \$84.                        | • |  |  |  |  |  |
|              | 分析配文             | CONSERVICE CONSERVICE        |   |  |  |  |  |  |
|              | 6988             | NTAMANC22408408              |   |  |  |  |  |  |
|              | E263961+         | THEFT AND AND CONTRACT AND A |   |  |  |  |  |  |
|              |                  | REACTION - SARE              |   |  |  |  |  |  |
|              | × 501            |                              |   |  |  |  |  |  |

4) 添加IPv4 ACL>高级ACL>ACL, 输入"3001", 点击"确定"

| ŀ           | H3C     |   | 〈添加IPv4 ACL |                        |                       |
|-------------|---------|---|-------------|------------------------|-----------------------|
| £ adm       |         |   | <b>朱空</b> • | ● MERRACI              |                       |
| <           |         |   | ACL •       | 3001                   | (3000-3999 坂 1-63小学符) |
| <i>c</i> 1. |         |   | REFERENCE   | O MARIAZZINAN O CLIMAN |                       |
| -           |         |   | 规则编号步长      |                        |                       |
| 0           | 网络      |   | HE.E.       |                        |                       |
|             | -       |   |             |                        |                       |
| Q           | QoS     | ¢ | •           | ✓ ThebanaRM            |                       |
| Ð           | 安全      |   | ✓ #b2 × 80% |                        |                       |
| S           | PoE     |   |             |                        |                       |
| ۲           | SmartMC |   |             |                        |                       |
| 6           |         |   |             |                        |                       |
|             |         |   |             |                        |                       |
|             |         |   |             |                        |                       |

5) 添加IPv4高级ACL的规则,动作是"允许", IP协议类型是"IP (256)",勾选"匹配源IP地址/通配符 掩码",输入"192.168.2.0/0.0.0.255",勾选"匹配目的IP地址/通配符掩码",输

| HBC           | < 添加IPv4高级ACL的规则 |                             |   |
|---------------|------------------|-----------------------------|---|
| 1 atmin 13 B  |                  |                             |   |
| К нас >       | 52569 ·          | (0-455534) 🗸 8289           |   |
| 75 KB         | #2               |                             |   |
| <b>8 08</b> 4 |                  |                             |   |
| 0 R8 0        | 80.1             | O for I film                |   |
| 8.8 *         | PINCER +         | 26                          |   |
| 😨 0:05 c      | EBSKA            | CARDERIDE (ABDITING)        |   |
| 0 9:2 C       |                  | 192.168.2.0 / 0.0.255       |   |
| the Pole c    |                  | Electrophology (California) |   |
| Smartil()     |                  | 192 168 1.0 / 0.0.0255      |   |
| 0 00          |                  | ESETCHUONSCALASSING         |   |
| 10 H8 (       |                  | ENTOWORK20880809            |   |
|               |                  | Electronic and the second   |   |
|               |                  | ERICHERSE                   |   |
|               |                  | EPC-Marchinelia (1999)      |   |
|               |                  | EMOSCHER                    |   |
|               |                  | EMPHAN                      |   |
|               |                  | ESCOSERS                    |   |
|               | NUCL WORK        | 804                         | • |
|               | 分片服文             | CONTRACTOR AND CONTRACTOR   |   |
|               | 2088             | 2008/10/2020/06/20          |   |
|               | EMBRUT           | FIELEN REAL PROFESSION      |   |
|               |                  |                             |   |
|               |                  |                             |   |

6) 导航栏: 网络>路由>策略路由

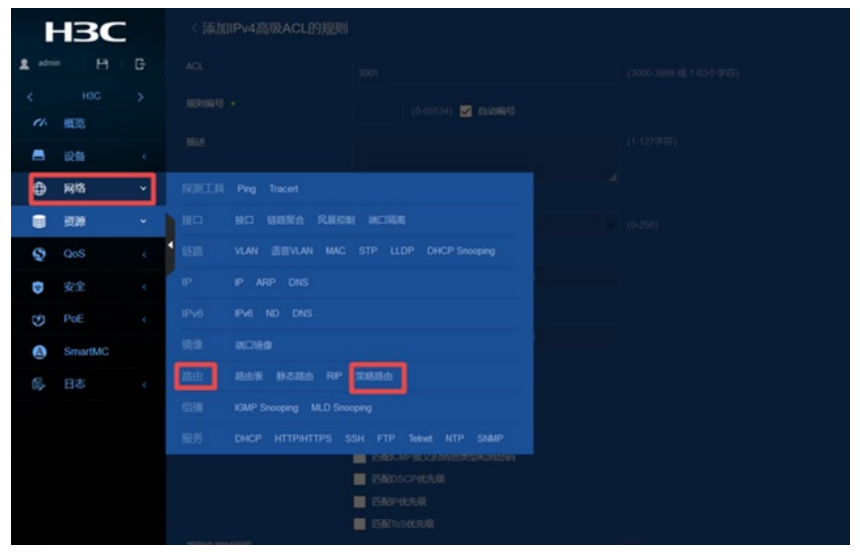

7) 在策略路由界面点击IPv4策略路由

|       |          | _ |
|-------|----------|---|
|       | HBC      | - |
| 1 adr | nin i Pi |   |
|       |          |   |
|       | 概范       |   |
|       | 设备       |   |
| 0     | 网络       | ~ |
|       | 资源       |   |
|       | 0.05     |   |
| 8     | 205      |   |
| 0     | 安全       |   |
|       | PoE      |   |
| ۵     | SmartMC  |   |
|       |          |   |

8) 进入到IPv4策略路由界面,点击添加

| ł      | 130   | : | < IPv499988888 |    |      |     |  | _   |
|--------|-------|---|----------------|----|------|-----|--|-----|
|        |       |   |                |    |      |     |  | ء د |
| <<br>6 |       |   | NECO 61171     | 10 | 1080 | 8.6 |  | ų   |
|        |       |   |                |    |      |     |  |     |
| •      | RB    |   |                |    |      |     |  |     |
| ۲      | 17.78 |   |                |    |      |     |  |     |
| 0      |       |   | •              |    |      |     |  |     |
| 0      |       |   |                |    |      |     |  |     |
| 3      |       |   |                |    |      |     |  |     |
| 0      |       |   |                |    |      |     |  |     |
| 52     |       |   |                |    |      |     |  |     |

9) 添加IPv4策略路由,策略名称输入"aaa",应用于"Vlan2",添加策略节点"10",勾选"匹配IPv4 ACL"

,选择之前创建的"3001"

| ŀ        | -IBC    |   | <添加IPv4策略路由                                                                                                    |                  |     |                 |
|----------|---------|---|----------------------------------------------------------------------------------------------------|------------------|-----|-----------------|
| 2 admi   |         |   | 無聽名称 •                                                                                                    | 84               |     |                 |
| . K.     | HOC     |   | 应用于                                                                                                    | Viet2 × ·        |     |                 |
| ~        | 48.03   |   |                                                                                                    | Vian2 8          |     |                 |
| -        |         |   | -                                                                                                    |                  |     |                 |
| 0        | 网络      |   | and the second second s | 10*              | BIR | 38.00 MBM 10.02 |
|          | 资源      | ¢ | 1000                                                                                                    |                  |     |                 |
|          |         |   | 4 Bbit                                                                                                    | ○ 九注 ● 相前        |     |                 |
| 3        | 005     |   | 相交匹配规则                                                                                                    | EBDPv4 ACL       |     |                 |
| ٥        | 安全      |   | and the second second se                                                                                                    | 3001             | * + |                 |
| S        |         |   | 执行操作                                                                                                    | 📃 设置服文转发的下一期地址 🤔 |     |                 |
| ۵        | SmartMC |   | ✓ WORE × RONI                                                                                                    |                  |     |                 |
| <b>a</b> |         |   |                                                                                                    |                  |     |                 |
|          |         |   |                                                                                                    |                  |     |                 |

10) 点击"添加策略节点", 输入"20", 点击确定

| -     |     | Contract the second second second |            |                  |  |
|-------|-----|-----------------------------------|------------|------------------|--|
|       | 130 |                                   |            |                  |  |
| 2 adm |     |                                   |            |                  |  |
| <     |     |                                   |            |                  |  |
| 14    |     |                                   |            |                  |  |
| 8     |     |                                   |            |                  |  |
| •     |     |                                   |            | · 8.00           |  |
| 8     |     |                                   | 18-2013-05 |                  |  |
| 6     |     |                                   | 0 7        |                  |  |
| -     |     |                                   | E NodelD • | 20 (6-255)       |  |
| D     |     |                                   |            |                  |  |
| 3     |     |                                   |            | <b>₩82</b> × 805 |  |
| 0     |     |                                   |            |                  |  |
| S.    |     |                                   |            |                  |  |
|       |     |                                   |            |                  |  |
|       |     |                                   |            |                  |  |

11) 勾选"匹配IPv4 ACL",选择之前创建的"3000",勾选"设置报文转发的下一跳地址",输入IP地址为" 20.20.20.2",然后需要点击右边的"+"才能添加成功,最后点击"确定"

|   | нзс   |   | <橡改IPv4销售路由 |                         |       |           |       |   |
|---|-------|---|-------------|-------------------------|-------|-----------|-------|---|
| 1 |       |   | NBCD -      |                         |       |           |       |   |
| 5 | HOC   |   | RRT         | WORL                    |       |           |       |   |
|   |       |   |             |                         |       |           |       |   |
| Ð | H18   | • | - 10.738    |                         |       | 1327101.0 |       |   |
| ۰ | 17.28 |   | THE SEC     | O x27 ● K#6             |       |           |       |   |
| 0 |       |   | NUCCEMBRIN  | EMPHAC                  |       |           |       |   |
| 0 |       |   |             | 1000                    | • • • |           |       |   |
| 9 |       |   | PAINT       | PIEL                    |       |           | 857-8 |   |
| 0 |       |   |             | 20.20.20.2              |       |           |       |   |
| 5 |       |   |             |                         |       |           |       | • |
|   |       |   |             | TrackEDD BETTER M1 NUA. |       |           |       |   |

### 3.2.4 保存配置

| ł | -13C | 〈 IPv4颁赠 | 踏曲 |                          |  |  |
|---|------|----------|----|--------------------------|--|--|
|   |      |          |    |                          |  |  |
|   |      |          |    |                          |  |  |
|   |      |          |    |                          |  |  |
|   |      |          |    |                          |  |  |
|   |      |          |    |                          |  |  |
|   |      |          |    | <b>由</b> 从成示             |  |  |
|   |      |          |    |                          |  |  |
|   |      |          |    | CERCIFICATION CONTRACTOR |  |  |
|   |      |          |    |                          |  |  |
|   |      |          |    |                          |  |  |
|   |      |          |    |                          |  |  |

#### 2 验证配置

# 交换机上没有配置策略路由的情况下,两台终端tracert路径的结果如下: 192.168.1.2:

```
[H3C]tracert 114.114.114.114
traceroute to 114.114.114.114 (114.114.114.114), 30 hops at most, 40 bytes each packet, pr
ess CTRL_C to break
1 192.166.1.1 (192.168.1.1) 7.000 ms 2.000 ms 1.000 ms
2 10.10.10.2 (10.10.10.2) 3.000 ms 4.000 ms 4.000 ms
3 30.30.30.1 (30.30.30.1) 6.000 ms 7.000 ms 5.000 ms
```

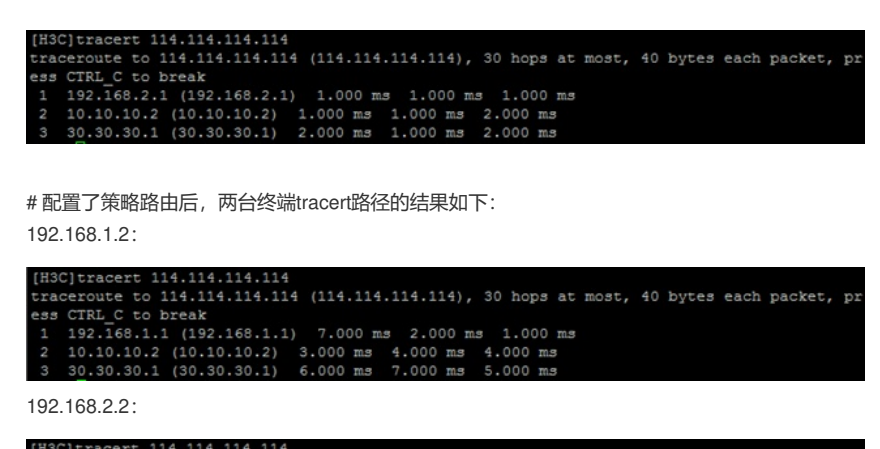

| [mot | c) cracere 114.114.114.114   |                                   |                            |
|------|------------------------------|-----------------------------------|----------------------------|
| trad | ceroute to 114.114.114.114 ( | 114.114.114.114), 30 hops at most | , 40 bytes each packet, pr |
| ess  | CTRL_C to break              |                                   |                            |
| 1    | 192.168.2.1 (192.168.2.1)    | 2.000 ms 2.000 ms 2.000 ms        |                            |
| 2    | 20.20.20.2 (20.20.20.2) 4.   | 000 ms 4.000 ms 8.000 ms          |                            |
| 3    | 40.40.40.1 (40.40.40.1) 11   | .000 ms 4.000 ms 5.000 ms         |                            |

配置关键点